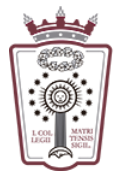

ILUSTRE COLEGIO DE LA ABOGACÍA DE MADRID

## Incluir una firma en los correos enviados

- Tienes que acceder a la Web de correo del ICAM <u>https://www.icam.es/solicitudCorreo/accesoCorreo.jsp</u>
- Pulsar en el Icono de configuración, el último icono del menú de la parte izquierda

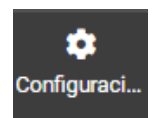

• En el menú que aparece hay que seleccionar Identidades

| Configuración            |
|--------------------------|
| 📫 Preferencias           |
| Carpetas                 |
| Identidades              |
| Respuestas               |
| T Filtros                |
| 🕚 Aviso de ausencia      |
| Reenvío                  |
| 🏚 Datos de configuración |
| Contraseña               |
|                          |

• Pulsamos en el nombre que aparece actualmente:

| Configuración  |                                                            |
|----------------|------------------------------------------------------------|
| ≠ Preferencias | soportearsys <soportearsys@icam.es></soportearsys@icam.es> |
| 🖿 Carpetas     |                                                            |
| 🖭 Identidades  |                                                            |
|                |                                                            |

• Hay que cambiar el campo Firma

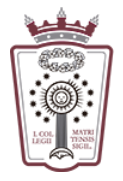

ILUSTRE COLEGIO DE LA ABOGACÍA DE MADRID

## Firma

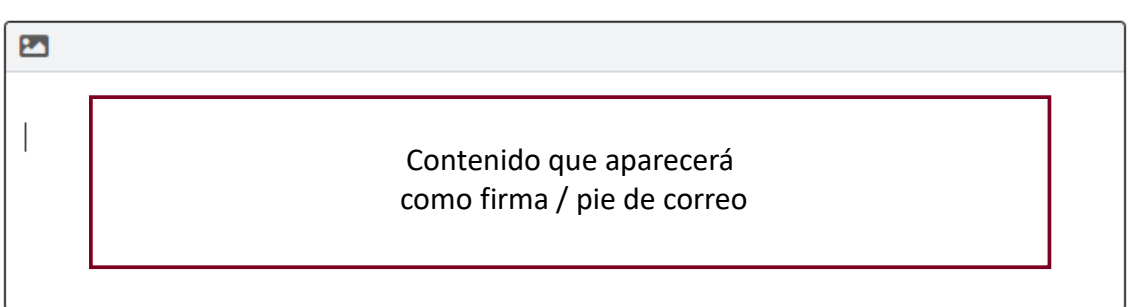

• El contenido escrito en el campo **Firma**, puede ser sólo texto plano y sin enlaces o hacerse con texto enriquecido. Para activar el texto enriquecido hay que pulsar en el icono que aparece en la esquina superior izquierda del recuadro:

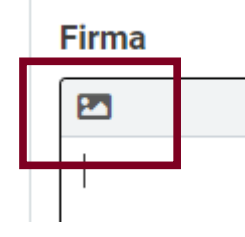

## Firma

| B I<br>Lucida Gr 🔻 | 및 <b>플 플 플</b><br>9pt → |                                           | & & ⊾ ↔ <u>A</u> ▼  |
|--------------------|-------------------------|-------------------------------------------|---------------------|
|                    |                         | Contenido que apar<br>como firma / pie de | irecerá<br>e correo |

• Una vez escrito lo que queremos como firma en todos nuestros correos, sólo hay que pulsar en <u>Guardar</u>, en la parte inferior

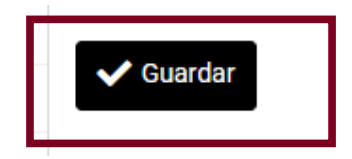